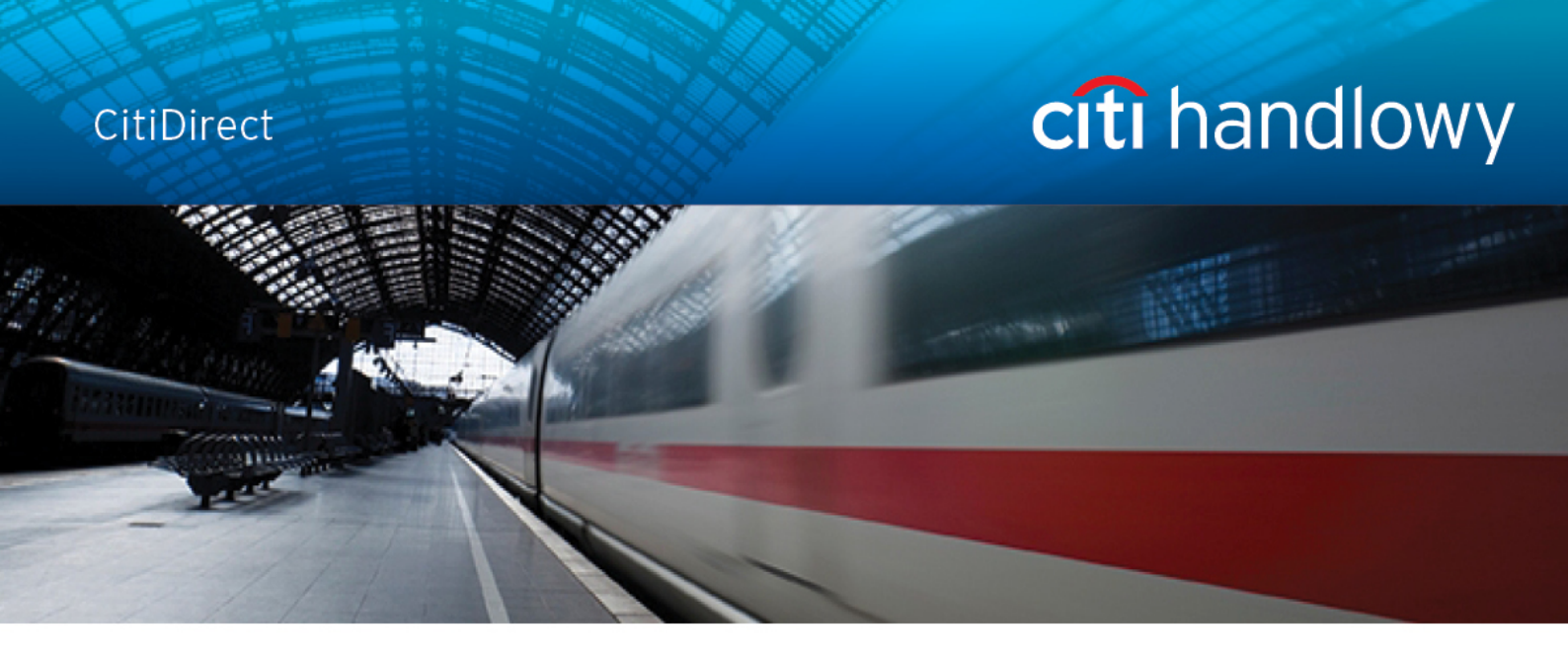

# **CitiDirect<sup>®</sup> Online Banking**

## Delphi File download - upload module

CitiService

**CitiDirect HelpDesk** 

Phone No. 0 801-343-978, +48 (22) 690-15-21

Monday - Friday 8.00 - 17.00

helpdesk.ebs@citi.com

#### **Table of Contents**

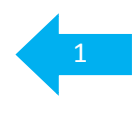

| Table of Contents         | 1 |
|---------------------------|---|
| 1. Delphi – File Exchange | 2 |
| 2. File download          | 3 |
| 3. File upload            | 5 |
| 4. Quick links            | 6 |

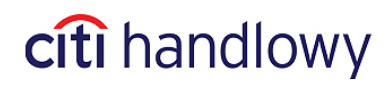

Bank Handlowy w Warszawie S.A.

#### 1. Delphi – File Exchange

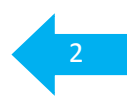

**Delphi** is a module assisting with transfer (**download** and **upload**) of different types of files between the Client and the Bank.

Among most often downloaded types of files are: electronic statements in PDF, PRGSTA, MT940 formats, currency exchange rates tables, Speed Collect files and Visa statements.

Possibility to download and upload different types of files is set up on the basis of individual agreements with the Clients.

To enter the file download - upload module from CitiDirect, select **Inquiries & Searches** on the navigation bar and then click **Additional Services**.

| Home My Transactions & Services | Inquiries & Searches                                                                                                    | Repo                                  | rts                      | Tools & Preferences                                                                                                    |
|---------------------------------|----------------------------------------------------------------------------------------------------|---------------------------------------|--------------------------|----------------------------------------------------------------------------------------------------|
| Home                            | Bank Search<br>Bank Search Inquiry<br>Cash Statement<br>Balance Summary In<br>Account Statement In<br>Transaction Summar<br>Transaction Detail Ad<br>Inquiry<br>Incremental Account<br>Statement Inquiry<br>SpeedCollect | quiry<br>quiry<br>ry Inquiry<br>tvice | /elco<br>ance:<br>uently | me to CitiDirect Online Banking<br>? First time using CitiDirect? The <u>Citil</u><br>y asked questions and support conta |

www.citihandlowy.pl

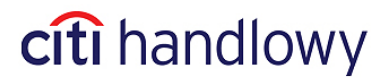

#### 2. File download

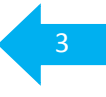

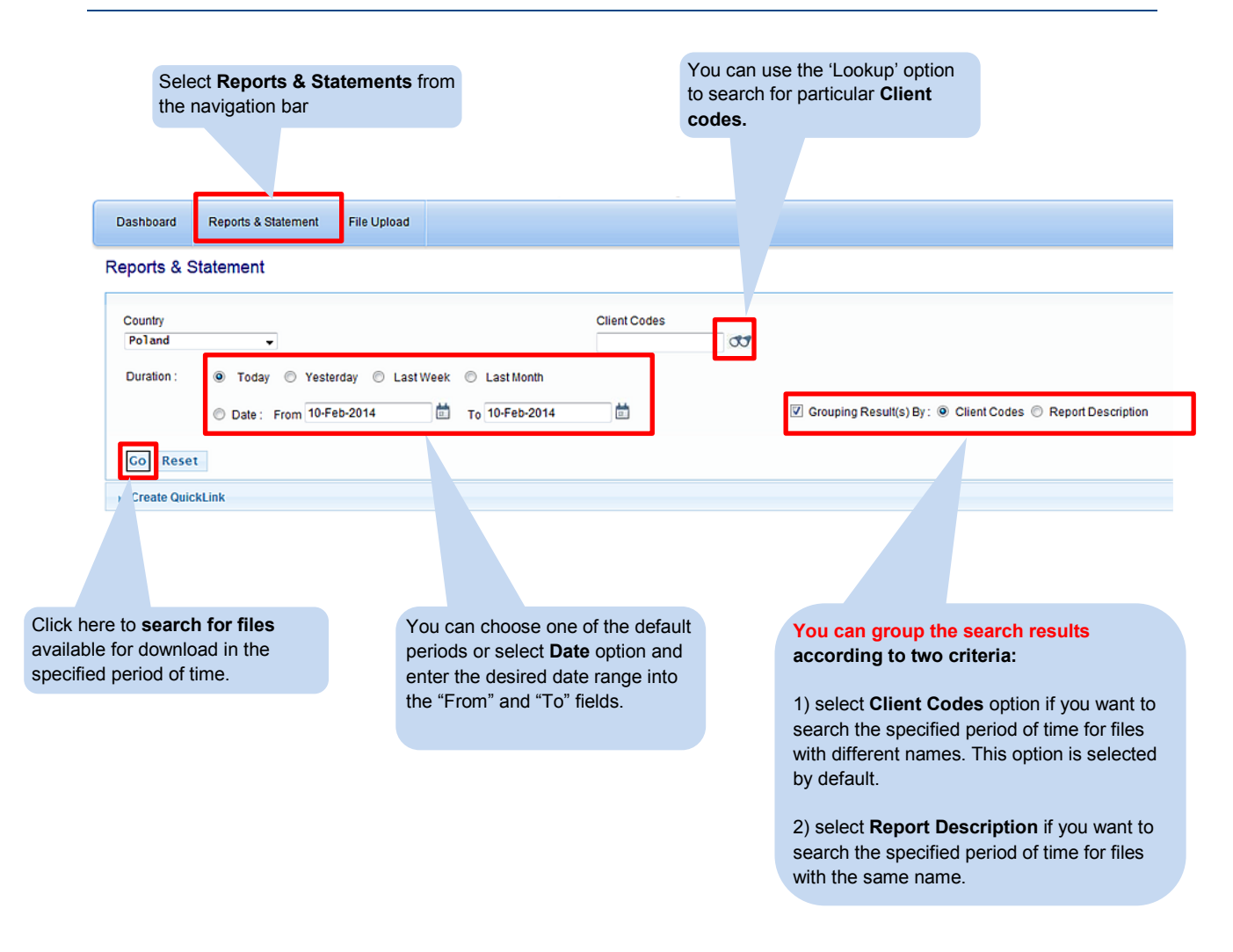

The search results will be displayed according to the selected search criteria and grouping options.

citi handlowy

www.citihandlowy.pl

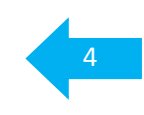

The view of search results (grouped according to one of the available criteria) can be further adjusted by clicking the Client Codes displayed in the Grouping window. To change the grouping criteria select a different grouping option and click Go. Dashboard Repor File Upload 1 Reports & Statem Country Client Codes Poland KURSYBH, KURSYOL Duration :  $\bigcirc$ Yesterday C Last Week Last Month 🗹 Grouping Result(s) By : 💿 Client Codes 💿 Report Description From 05-Feb-2014 to 12-Feb-2014 ė O Go Reset Create QuickLink Client Codes Report Descriptio Country Report Date Last Download Time 2014-02-05 10/02/2014 10:56:08 KURSYBH rsy-walut-05022014-084550 POL Download ursy-walut-05022014-123347 POL 2014-02-05 10/02/2014 08:15:39 KURSYOL Download rsy-walut-05022014-123743 2014-02-05 Download 07/02/2014 13:20:16 POL ırsy-walut-05022014-154854 POL 2014-02-05 07/02/2014 13:20:10 Download rsy-walut-05022014-155243 POL 2014-02-05 10/02/2014 15:54:26 Download rsy-walut-06022014-084434 POL 2014-02-06 Download 10/02/2014 13:46:04 rsy-walut-06022014-122405 POL 2014-02-06 10/02/2014 13:49:42 Download ursy-walut-06022014-122447 POL 2014-02-06 Download 10/02/2014 13:49:19 rsy-walut-06022014-154526 Download POL 2014-02-06 10/02/2014 15:56:12 rsy-walut-07022014-084842 POL 2014-02-07 Download 11/02/2014 08:51:08 View 1 - 10 of 20 IG GO Page 1 of 2 P> PI Download The results can be downloaded in a bulk Each available report can be downloaded by just select the items you wish to download clicking on the Download link in the and click the **Download** button below. Download column.

New! Grouping the search results according to the report names and Client codes.

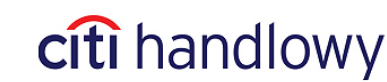

www.citihandlowy.pl

### 3. File upload

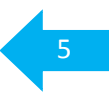

To upload a file select File Upload from the Delphi XP navigation bar.

| Click here to go<br><b>Upload</b> part of              | to the <b>File</b><br>the module. | Select Accour<br>Code) from the                   | n <b>t Number (C</b><br>e drop down r | i <b>lient</b><br>menu. | Click<br>to up<br>uploa | a <b>Browse</b> to soload and the<br>ad this file inte | elect a file you wish<br>n click <b>Upload</b> to<br>o the system. |
|--------------------------------------------------------|-----------------------------------|---------------------------------------------------|---------------------------------------|-------------------------|-------------------------|--------------------------------------------------------|--------------------------------------------------------------------|
|                                                        |                                   |                                                   |                                       |                         |                         |                                                        |                                                                    |
| Dashboard Reports & Statement                          | : File Upload                     |                                                   |                                       |                         |                         |                                                        |                                                                    |
| File Upload                                            |                                   |                                                   |                                       |                         |                         |                                                        |                                                                    |
| Country<br>Poland -                                    | Account Num                       | Branch<br>-                                       |                                       | Select File             |                         | Browse.                                                | _                                                                  |
| Create QuickLink Status List                           | iles                              |                                                   |                                       |                         |                         |                                                        |                                                                    |
| Status                                                 | Country                           | File Name                                         | Size                                  | Account Number          | Branch                  | Upload Time                                            | Status                                                             |
| New                                                    | 1 🔲 POL                           | file name.xls                                     | 54272                                 | PO804087                | ALL                     | 07/02/2014 09:59:06                                    | New                                                                |
| Requested                                              | 2 🔲 POL                           | file ABC.xls                                      | 59904                                 | PO816657                | ALL                     | 20/12/2013 18:26:24                                    | New                                                                |
| Authorised<br>Rejected<br>Success<br>Failed<br>Deleted | Status<br>types of                | List contains options for file status. These opti | or all<br>ons                         |                         |                         |                                                        |                                                                    |
|                                                        | have b                            | een described below.                              |                                       |                         |                         |                                                        |                                                                    |

Presented below is the list of status types of the processed files together with descriptions of options available to the User under each of these statuses.

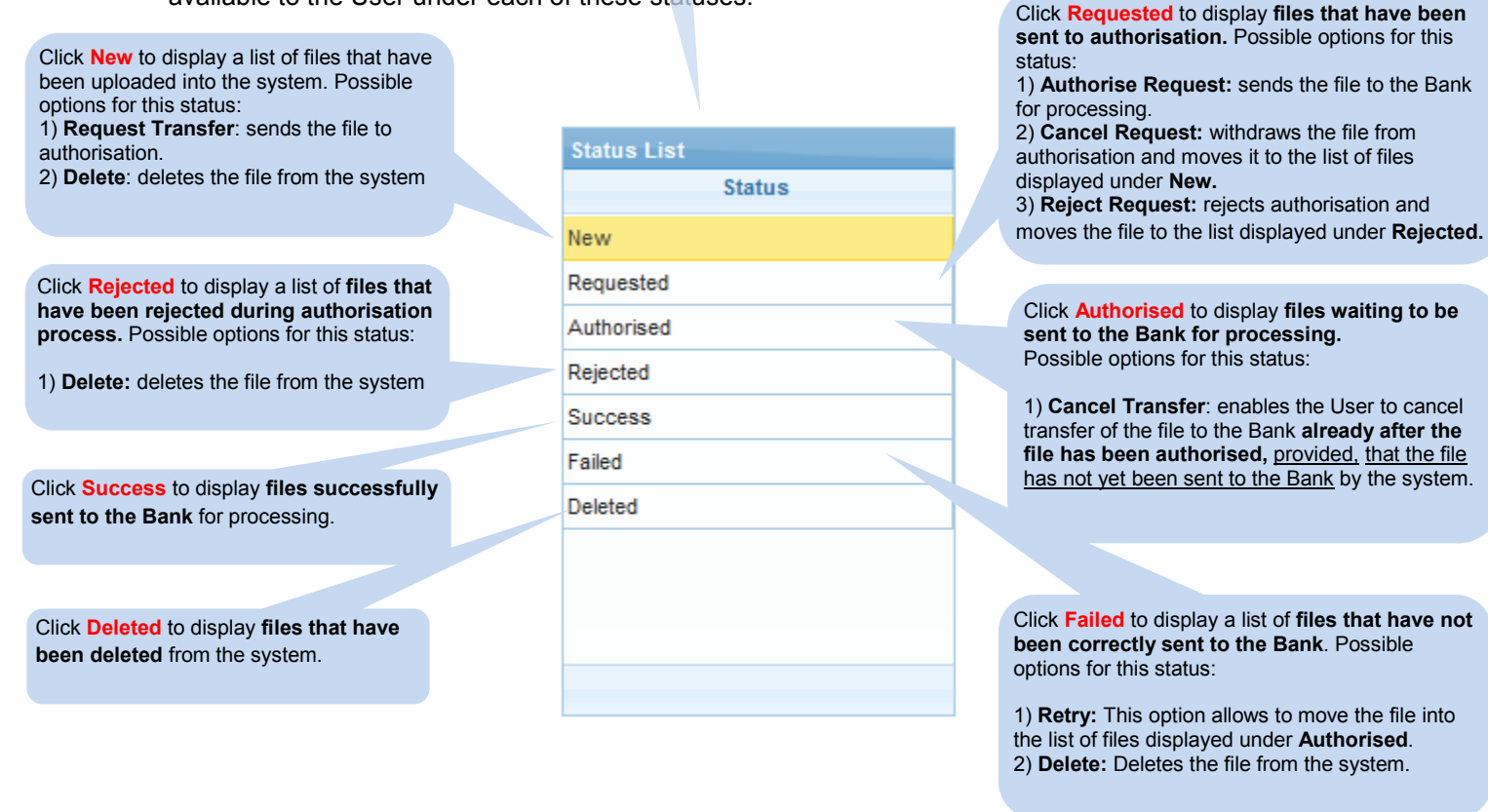

citi handlowy

#### www.citihandlowy.pl

Bank Handlowy w Warszawie S.A.

#### 4. Quick links

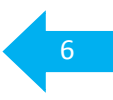

Creating **Quick Links** enables the User to save the selected search criteria and set them to be automatically executed. Moreover the User can choose to set the selected search criteria as default Home Screen.

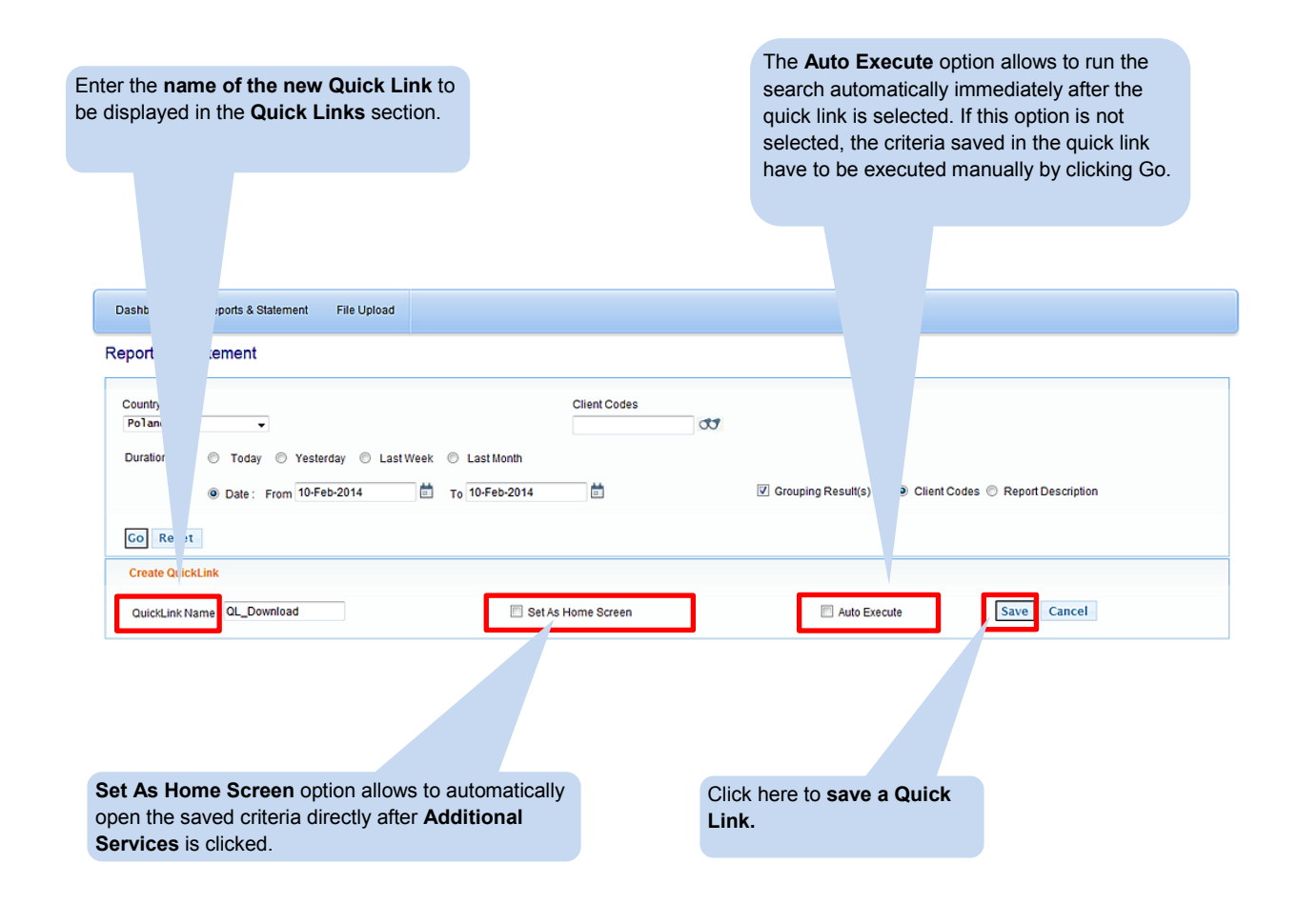

This material has been published solely for information purposes and it does not constitute an offer within the meaning of Article 66 of the Polish Civil Code.

Bank Handlowy in Warsaw S.A. with its registered office in Warsaw, ul. Senatorska 16, 00-923 Warsaw, entered into the Register of Entrepreneurs of the National Court Register by the District Court for the Capital City of Warsaw in Warsaw, 12<sup>th</sup> Commercial Division of the National Court Register, under no. KRS 000 000 1538; NIP 526-030-02-91; share capital of PLN 522,638,400, fully paid up.

Citi Handlowy and CitiDirect are registered trademarks of Citigroup Inc. entities.

www.citihandlowy.pl

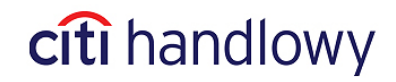

Bank Handlowy w Warszawie S.A.